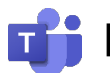

🎁 Microsoft Teams 遠隔授業マニュアル(教員用)

~初期セットアップ編~

#### はじめにご確認ください

- ✓ ご利用の端末はインターネットに接続されていますか? モバイル回線等の通信容量に制限のある環境での利用にはご注意ください。
- ✓ 富山大学以外の Microsoft アカウントを既に利用していますか? 既に個人用アカウントを利用している場合、一旦サインアウトする必要があります。
- マイク・カメラは端末に正しく接続されていますか?  $\checkmark$ マイク・カメラを使用する場合、あらかじめ OS 側の接続設定を済ませてください。

#### 1. 富山大学 Microsoft アカウントの準備

- ※ Microsoft Edge (Windows) または Safari (Mac) からの操作を推奨
- ※ 既に富山大学 Microsoft アカウントを利用している人は 2. Teams アプリのインストールに 進んでください。
- 1) Office 365 ウェブサイトにアクセスし、「サインイン」をクリックします。

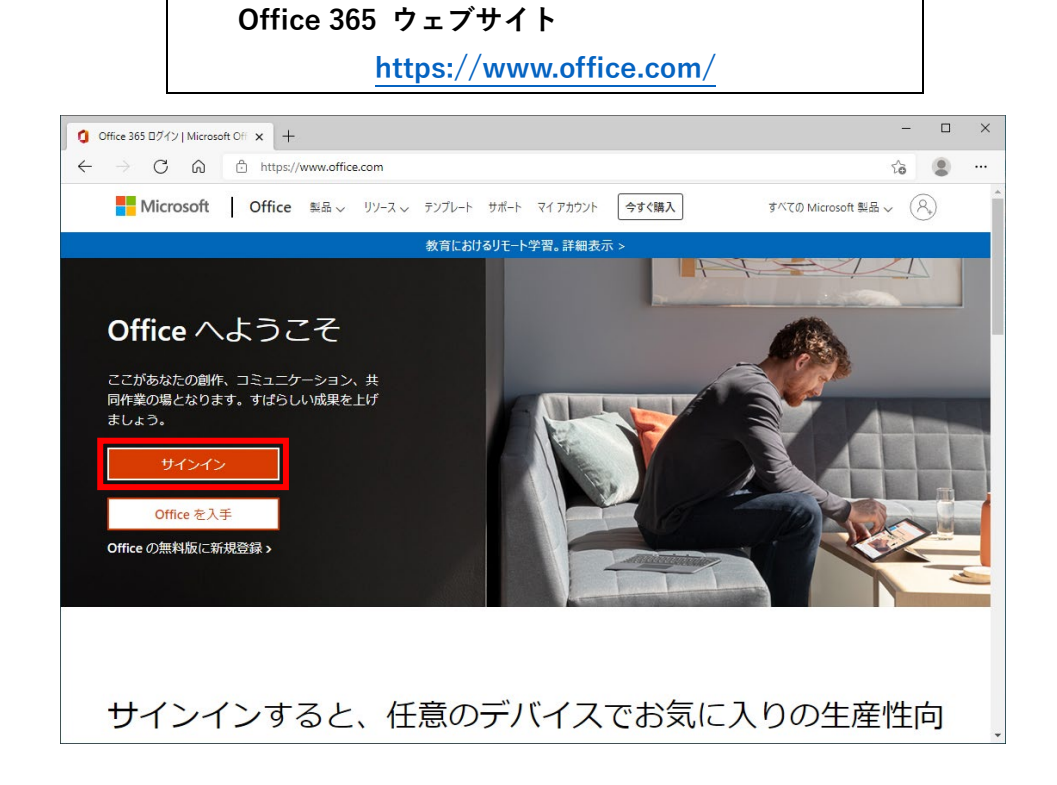

2)サインイン画面が表示されるので、以下の URL から対応表を確認のうえ、富山大学 Microsoft アカ ウントを入力し、「次へ」をクリックします。

#### 富山大学 Microsoft アカウント対応表(教職員)

https://www.itc.u-toyama.ac.jp/inside/files/password\_tt.pdf [学内限定]

| 🚦 アカラントにサインイン × +                                                 |                                                                                            | -      |          | × |
|-------------------------------------------------------------------|--------------------------------------------------------------------------------------------|--------|----------|---|
| $\leftrightarrow$ $\rightarrow$ C $\textcircled{a}$ https://login | .microsoftonline.com/common/oauth2/authorize?client_id=4345a7b9-9a63-4910-a426-35363201d50 | ŝ      |          |   |
|                                                                   | Microsoft<br>サインイン<br>メール、電話、Skype<br>アカウントをお持ちではない場合、作成できます。<br>アカウントにアクゼスできない場合          |        |          |   |
|                                                                   | Q。サインイン オブション                                                                              |        |          |   |
|                                                                   | 利用規約                                                                                       | プライバシー | Ł Cookie |   |

3)パスワード入力画面が表示されるので、「パスワードを忘れた場合」をクリックします。

| アカウントに                   | サインイン |   | : | ×    | +                                                                                                  | -     |        | × |
|--------------------------|-------|---|---|------|----------------------------------------------------------------------------------------------------|-------|--------|---|
| $\leftarrow \rightarrow$ | С     | ଜ | Ô | http | s//login.microsoftonline.com/common/oauth2/authorize?client_id=4345a7b9-9a63-4910-a426-35363201d50 | â     |        |   |
|                          |       |   |   |      | Microsoft<br>そ<br>パスワードの入力<br>パスワード<br>「スワード<br>プン                                                 |       |        |   |
|                          |       |   |   |      | 利用規約 プラ·                                                                                           | イバシーと | Cookie |   |

4) アカウントの回復画面が表示されるので、「メールまたはユーザ名」に先程入力した富山大学 Microsoft アカウントが表示されているのを確認し、画像の文字をテキストボックスに入力のうえ、「次 へ」をクリックします。

| Microsoft Online パスワードリ                        | 선가 × +                                                                                                  | -  |   | × |
|------------------------------------------------|----------------------------------------------------------------------------------------------------|----|---|---|
| $\leftarrow$ $\rightarrow$ C $\textcircled{a}$ | https://passwordreset.microsoftonline.com/?ru=https%3a%2f%2flogin.microsoftonline.com%2fcommon%2freproc | έõ | ۲ |   |
| Microsoft                                      |                                                                                                    |    |   |   |
| アカウント                                          | を回復する                                                                                                   |    |   |   |
| どなたですか?                                        |                                                                                                    |    |   |   |
| アカウントを回復するには、                                  | <b>思初に、メールまたはユーザー名と、以下の画像またはオーディオで示された文字を入力してください。</b>                                                  |    |   |   |
| メールまたはユーザー名:<br>例: user@contoso.onmicrosof     | tcom, use@contoso.com                                                                                   |    |   |   |
|                                                | 44<br>27                                                                                                |    |   |   |
| 画像の文字、またはオーディ.<br>次へ キャンセル                     | オの単語を入力してください。                                                                                          |    |   |   |
|                                                |                                                                                                    |    |   |   |

5)「連絡用電子メールアドレス」に大学のメールアドレスが表示されているのを確認し、「電子メール」 をクリックします。

| Microsoft Online パスワードリセット × +                                                                                     | -  | × |
|----------------------------------------------------------------------------------------------------|----|---|
| 🗧 🔶 🔿 😧 📩 https://passwordreset.microsoftonline.com/?ru=https:%3a%2f%2flagin.microsoftonline.com%2fcommon%2freproc | τõ |   |
| Microsoft                                                                                                    |    | A |
| アカウントを回復する                                                                                                    |    |   |
| 確認ステップ 1 > 新しいパスワードの選択                                                                                             |    |   |
| 確認に使用する連絡方法を選択してください。                                                                                              |    |   |
| ③連絡用電子メールアドレスに<br>メールを送信<br>む電子メールを受信します。                                                                          |    |   |
| 唯子メール                                                                                                    |    |   |
| ↓<br>キャンセル                                                                                                    |    |   |
|                                                                                                    |    |   |

6)マイクロソフトより**大学のメールアドレス宛**にアカウント確認のメールが届くので「**コード**」を確認 します。

### 件 名:国立大学法人富山大学 アカウントの電子メール確認コード

差出人:msonlineservicesteam@microsoftonline.com

| 電子メール アドレスを確認してください                                              |  |
|------------------------------------------------------------------|--|
| アカウントをご確認いただきありがとうございます!                                         |  |
| □-ド: 010031                                                      |  |
| ご利用ありがとうございます。<br><i>国立大学法人富山大学</i>                              |  |
| Microsoft Corporation   One Microsoft Way Redmond, WA 98052-6399 |  |
| このメッセージは監視対象ではない電子メール アドレスから送信されました。このメッセージには返信しないでくだ<br>さい。     |  |
| プライバシー」法的情報                                                      |  |

7)アカウントの回復画面に戻り「コード」を入力のうえ、「次へ」クリックします。

| wicrosoft Online パスワードリセット × +                                                                                                    | -  |   | × |
|----------------------------------------------------------------------------------------------------|----|---|---|
| $\leftarrow \  \   \rightarrow \  \   \mathbb{C}  \  \   \mathbb{C}  \  \  \  \   \mathbb{C}  \  \  \  \  \  \  \  \  \  \mathbb{C}  \ \ \ \ \ \ \ \ \ \ \mathbb{C}  \ \ \ \ \ \ \ \ \ \ \ \ \ \ \ \ \ \ $ | îò | ۲ |   |
| Microsoft                                                                                                    |    |   | Â |
| アカウントを回復する                                                                                                    |    |   |   |
| 確認ステップ 1 > 新しいパスワードの選択                                                                                                    |    |   |   |
| 確認に使用する連絡方法を運択してください。                                                                                                    |    |   |   |
| ●連絡用電子メールアドレスに<br>メールを送信<br>4000000000000000000000000000000000000                                                                                                    |    |   |   |
| 確認コードを入力してください                                                                                                    |    |   |   |
| 灰へ                                                                                                    |    |   |   |
|                                                                                                    |    |   |   |
|                                                                                                    |    |   |   |
| キャンセル                                                                                                    |    |   |   |
|                                                                                                    |    |   |   |

8)新しいパスワードの入力画面が表示されるので、**それぞれに2回入力**のうえ、「**次へ**」をクリックします。

| Microsoft Online パスフードリゼット × +                                                                                                    | -  |      | ×   |
|----------------------------------------------------------------------------------------------------|----|------|-----|
| $\leftarrow$ $\rightarrow$ $C$ $\bigcirc$ https://passwordreset.microsoftonline.com/?ru=https%3a%2f%2flogin.microsoftonline.com%2fcommon%2freproc | ίõ |      |     |
| Microsoft                                                                                                    |    |      |     |
| アカウントを回復する                                                                                                    |    |      |     |
| 確認ステップ1v> <b>新しいバスワードの選択</b>                                                                                                    |    |      |     |
| ・新しいパスワードの久力:<br>パスワードの安全性<br>・新しいパスワードの確認入力:<br>第1、パスワードの確認入力:<br>ディーズワードにユーザー名を含めることはで<br>きません。                                                 |    |      |     |
| Microsoft ©2016 Microsoft Corporation                                                                                                    |    | サポート | ⊐-R |

9)正常に処理が完了するとパスワードがリセットされたメッセージが表示されます。

| Microsoft Online パスワードリセット × +                                                                                  | -  |      | ×   |
|----------------------------------------------------------------------------------------------------|----|------|-----|
| ← → C 🛱 https://passwordreset.microsoftonline.com/Done.aspx?ru=https%3a%2f%2flogin.microsoftonline.com%2fcommon | í0 |      |     |
| Microsoft                                                                                                    |    |      |     |
| アカウントを回復する                                                                                                    |    |      |     |
| ✓ パスワードがリセットされました                                                                                               |    |      |     |
| 新しいパスワードでサインインするには、ごごをクリックします。                                                                                  |    |      |     |
| Microsoft ©2016 Microsoft Corporation                                                                           |    | サポート | 3−₽ |

以上で富山大学 Microsoft アカウントの準備は完了です。

## 2.Teams アプリのインストール

<mark><Windows の場合></mark> ※ Microsoft Edge での操作を推奨

1) Microsoft Teams ウェブサイトにアクセスし, 「Windows 用の Microsoft Teams をダウンロードす

る」をクリックします。

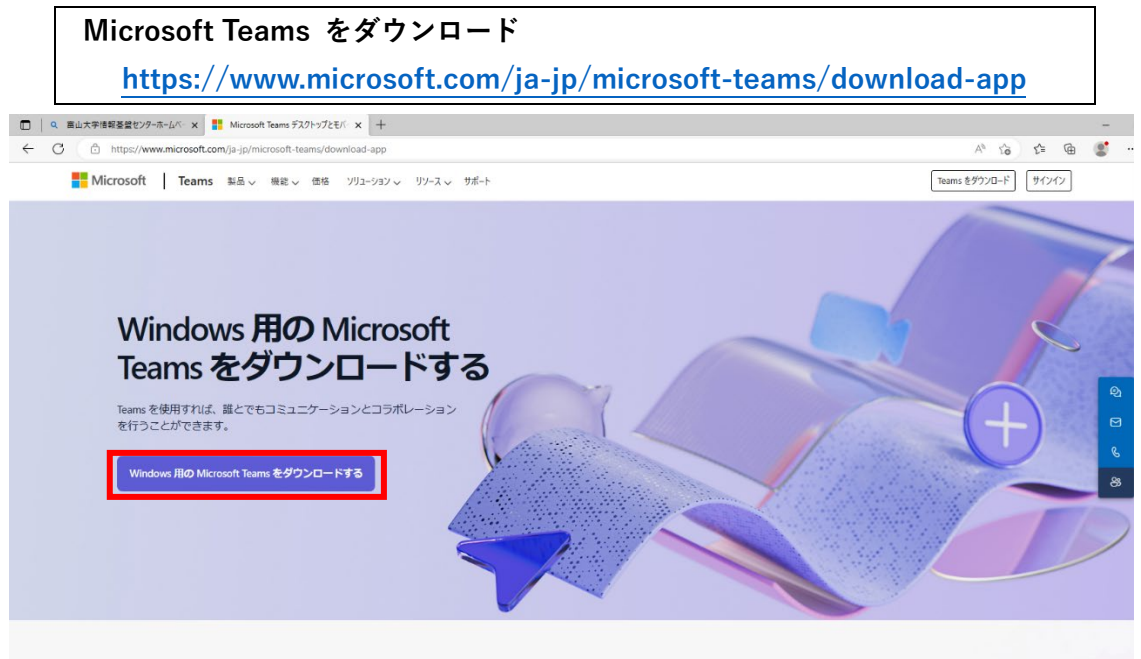

2) ダウンロード完了後に、「MSTeamsSetup.exe」の「ファイルを開く」をクリックします。

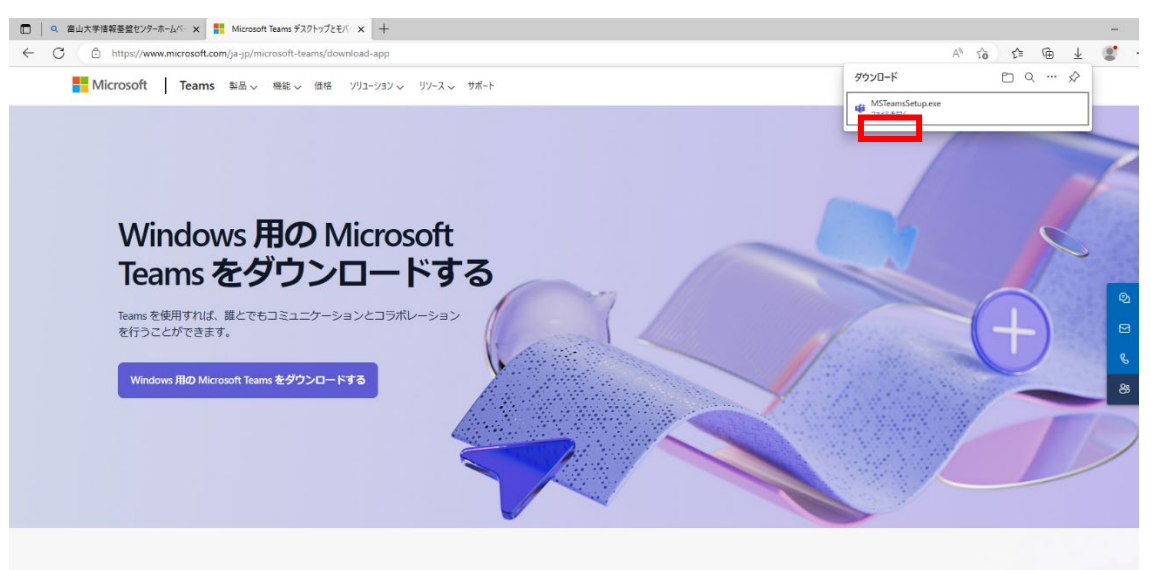

3) インストールが正常に完了すると自動的に Teams アプリが起動します。

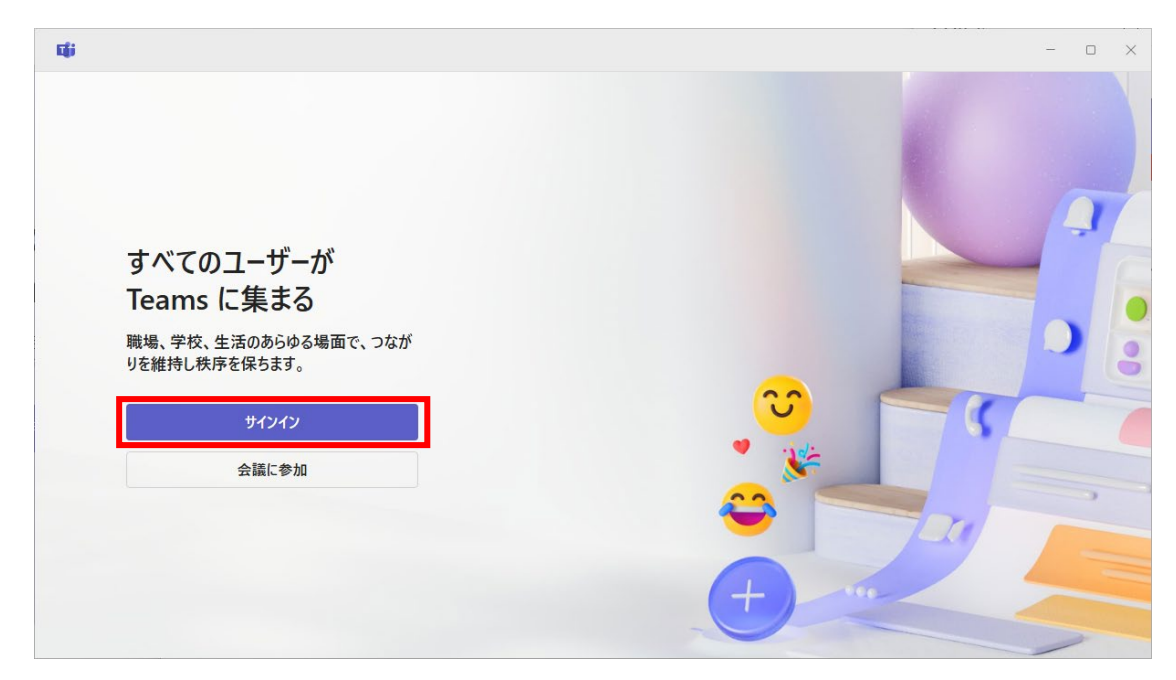

以上で Teams アプリ(Windows)のインストールは完了です。

#### <mark><Mac の場合></mark> ※ Safari での操作を推奨

1) Microsoft Teams ウェブサイトにアクセスし,「Mac 用 Teams をダウンロードする」をクリックします。

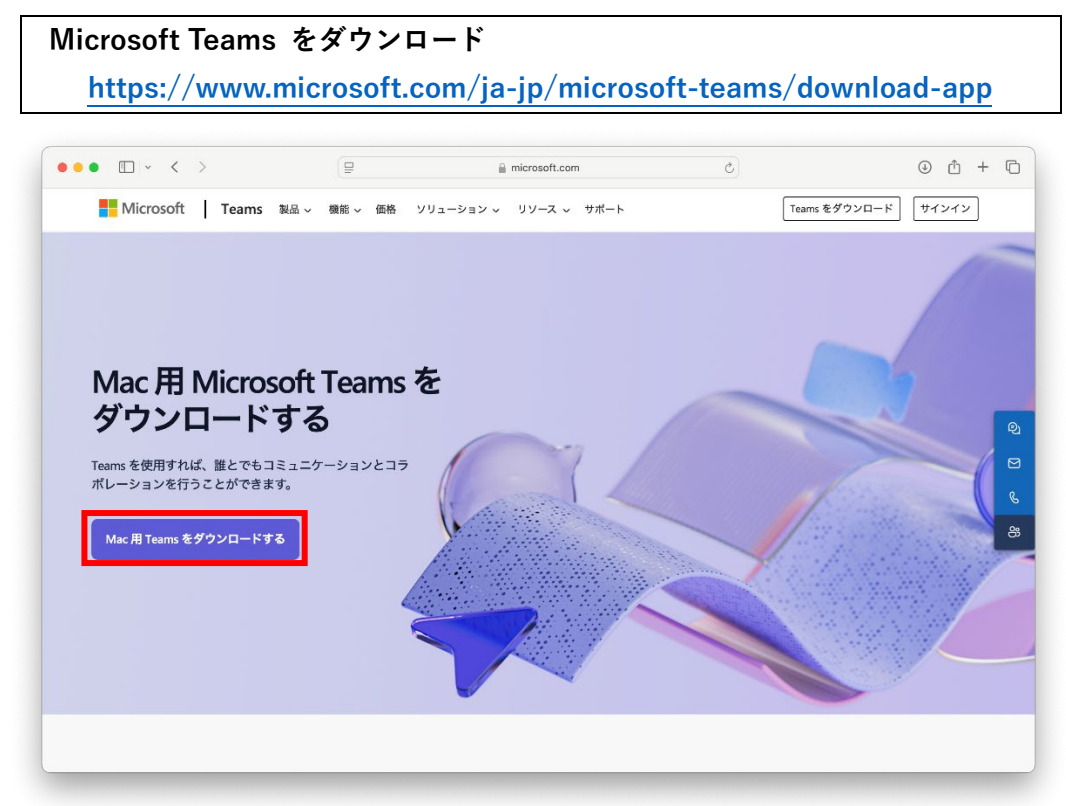

2)ダウンロードの許可確認が表示されるので、「許可」をクリックします。

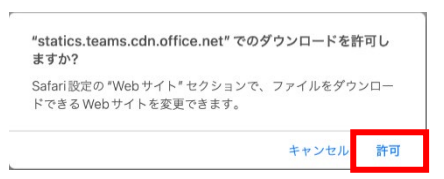

3) ダウンロード一覧より、「MicrosoftTeams.pkg」を実行します。

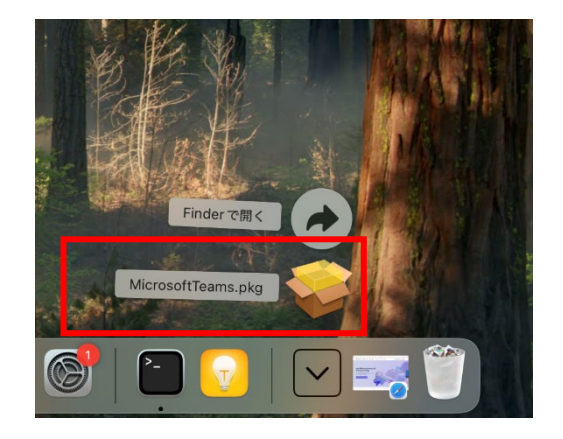

4) Teams アプリのインストールが開始されるので、画面表示に従いインストールします。

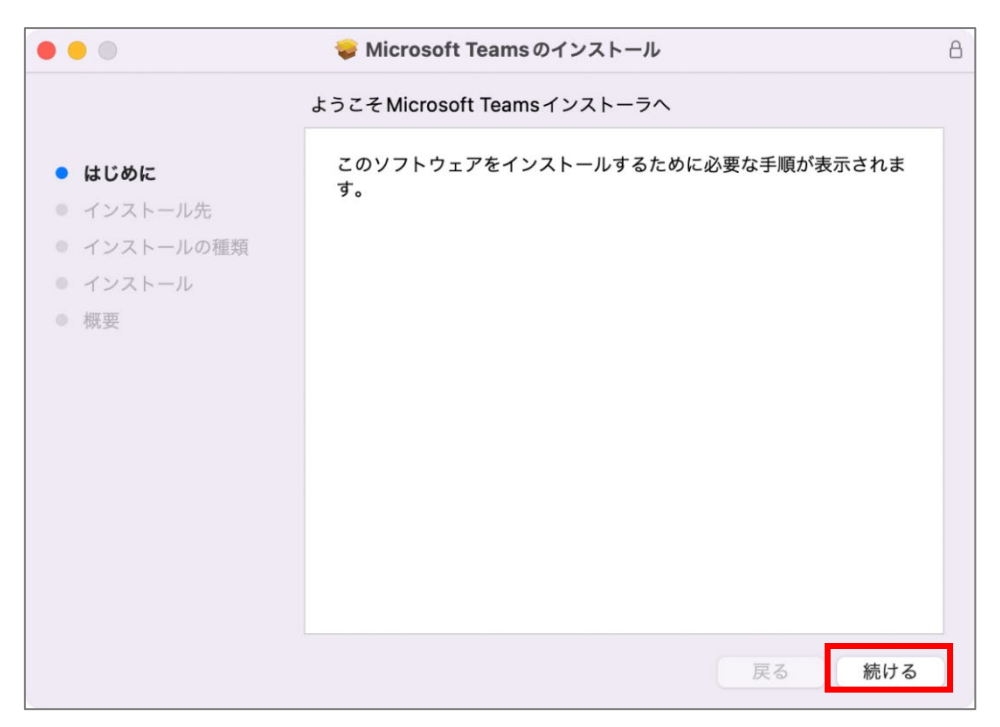

※ お使いの環境によっては以下のような「Rosetta」のインストールが要求されるので、 画面表示に従いインストールします。

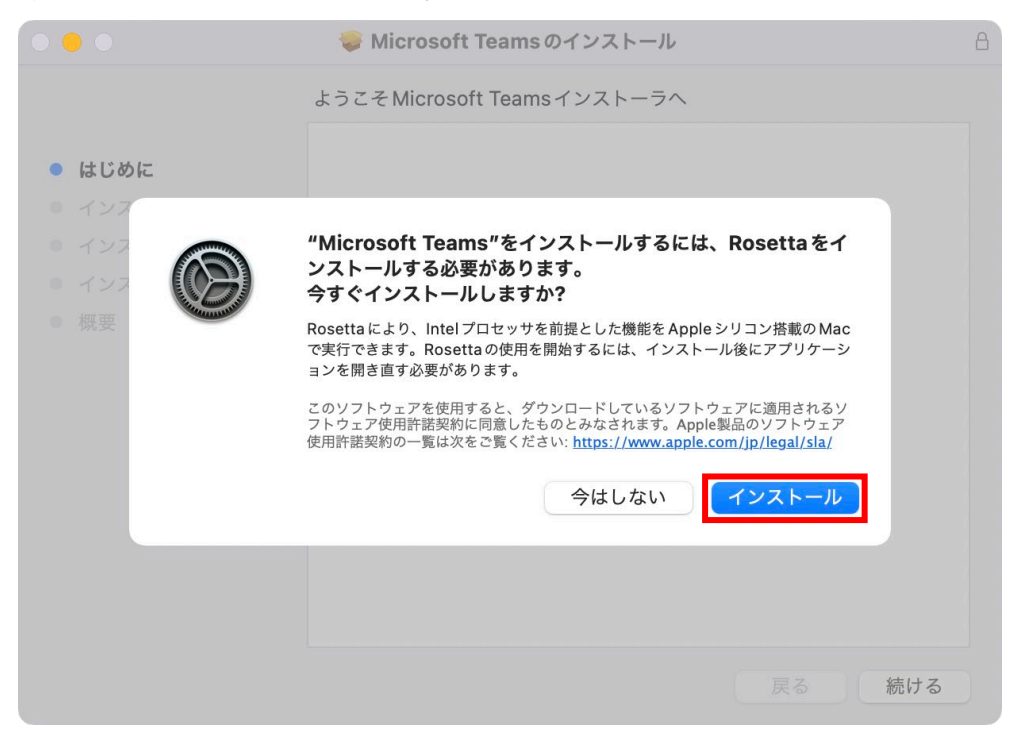

5) インストールが正常に完了すると自動的に Teams アプリが起動します。

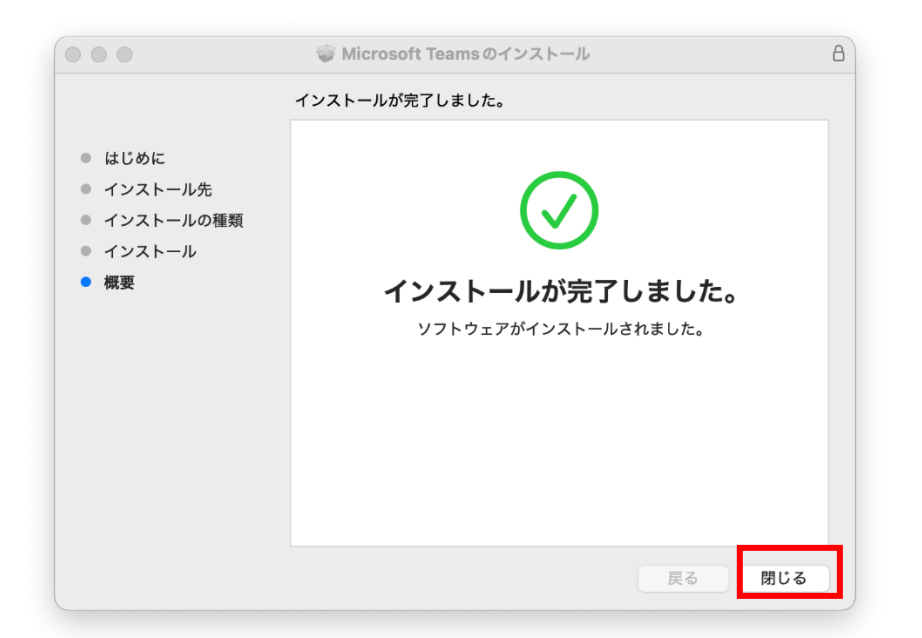

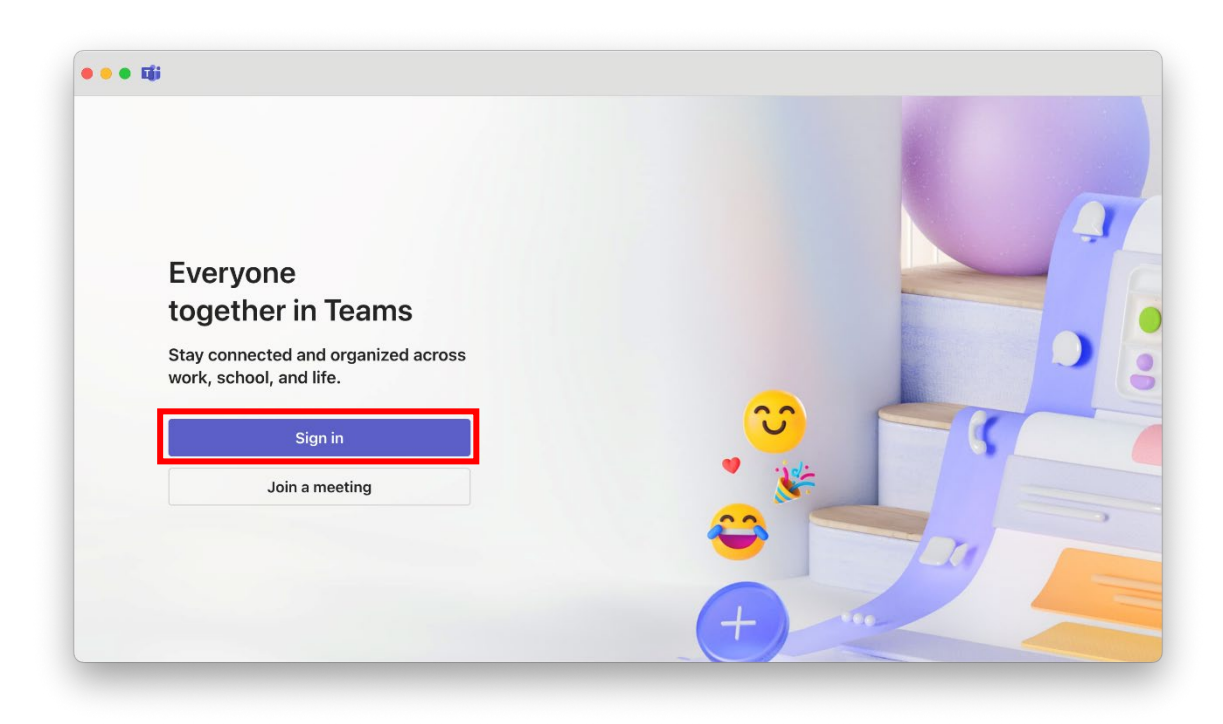

以上で Teams アプリ(Mac)のインストールは完了です。

# 3. Teams にサインインする

1) Teams アプリを起動し、「開始する」をクリックします。

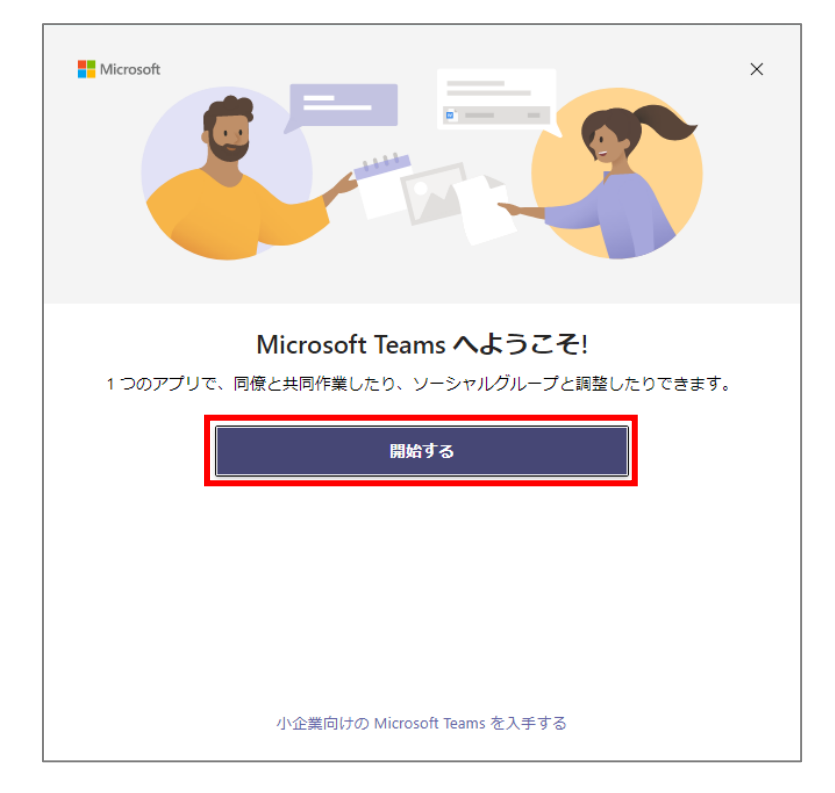

2)サインイン画面が表示されるので、1. 富山大学 Microsoft アカウントの準備で確認した富山大学 Microsoft アカウントを入力し、「次へ」をクリックします。

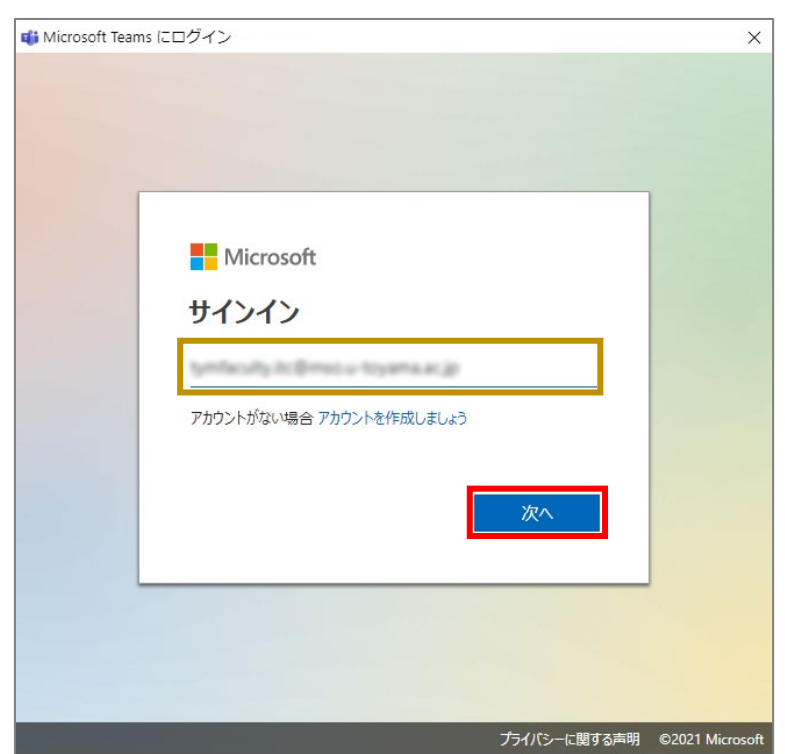

3) パスワード入力画面が表示されるので, 1. 富山大学 Microsoft アカウントの準備 で設定したパス ワードを入力し, 「サインイン」をクリックします。

|   | Microsoft                |   |
|---|--------------------------|---|
|   | パフロ_ドの 】 十               |   |
| ſ |                          |   |
|   | パスワードを忘れた場合              | _ |
|   | 列のアカウントでサインインする<br>サインイン |   |

<Windows の場合のみ>サインインに関するオプションが表示されるので、「組織がデバイスを管理で きるようにする」のチェックを解除し、「いいえ、このアプリのみサインインします」をクリックします。

※ 誤って「OK」を押した場合は14ページの手順で解除してください。

|                                                                                                    | × |
|----------------------------------------------------------------------------------------------------|---|
|                                                                                                    |   |
| すべてのアプリにサインインしたままにする                                                                                                    |   |
| Windows でお客様のアカウントが記憶され、このデバイスでアプリや Web サイトに自<br>動的にサインインします。これにより、ログインが求められる回数が減ります。                                           |   |
| □ 組織がデバイスを管理できるようにする ※ 必ずチェックを外す                                                                                                |   |
| ① このオプションを選択すると、管理者がアプリのインストール、設定の制御、デパイスのリセットをリモートで実行できるようになります。このデバイスのデータとアプリにアクセスするために、お客様がこのオプションを有効にするように組織から求められる場合があります。 |   |
| いいえ、このアプリのみにサインインします ※ 「OK」は押さな<br>OK                                                                                           | い |

以上で Teams のサインインは完了です。

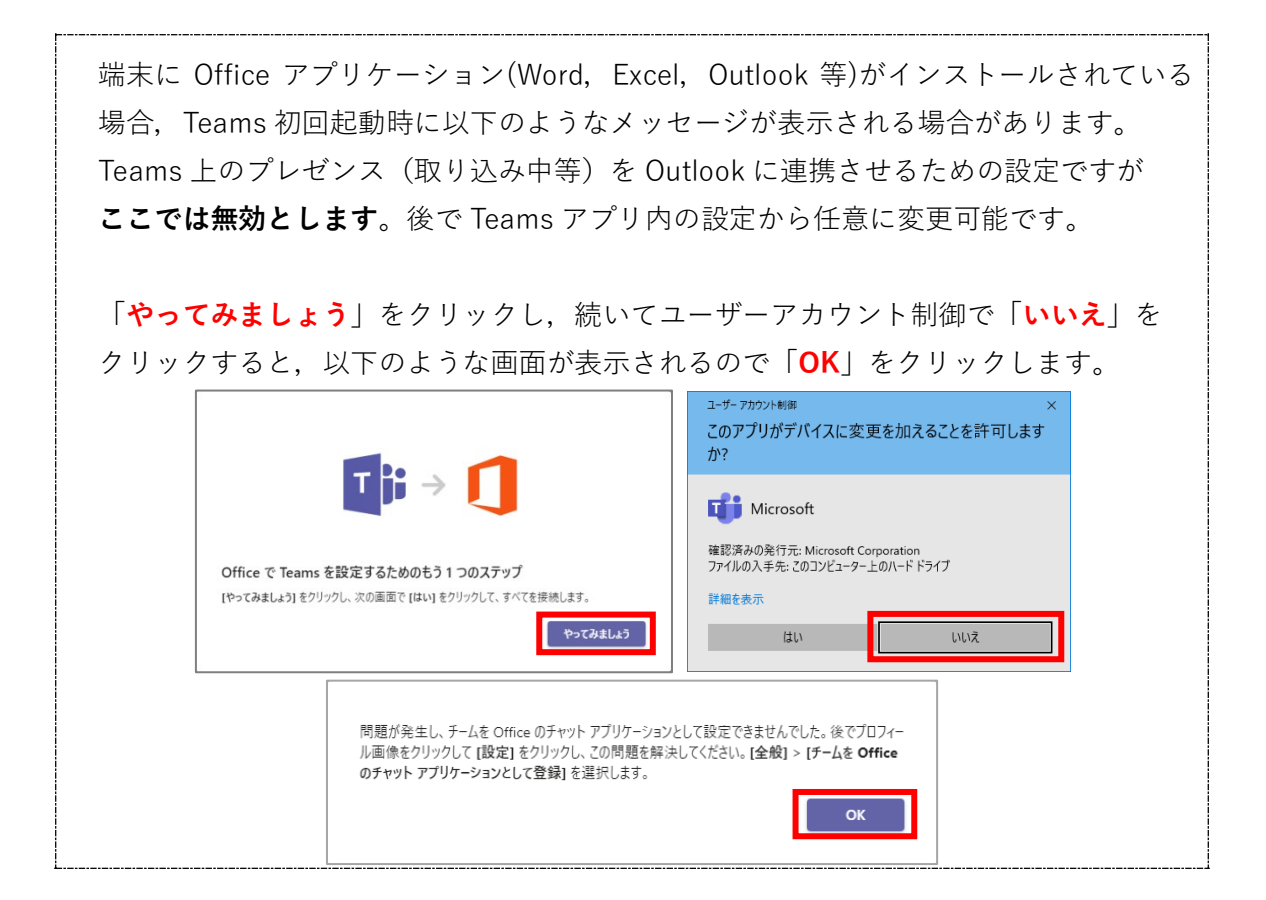

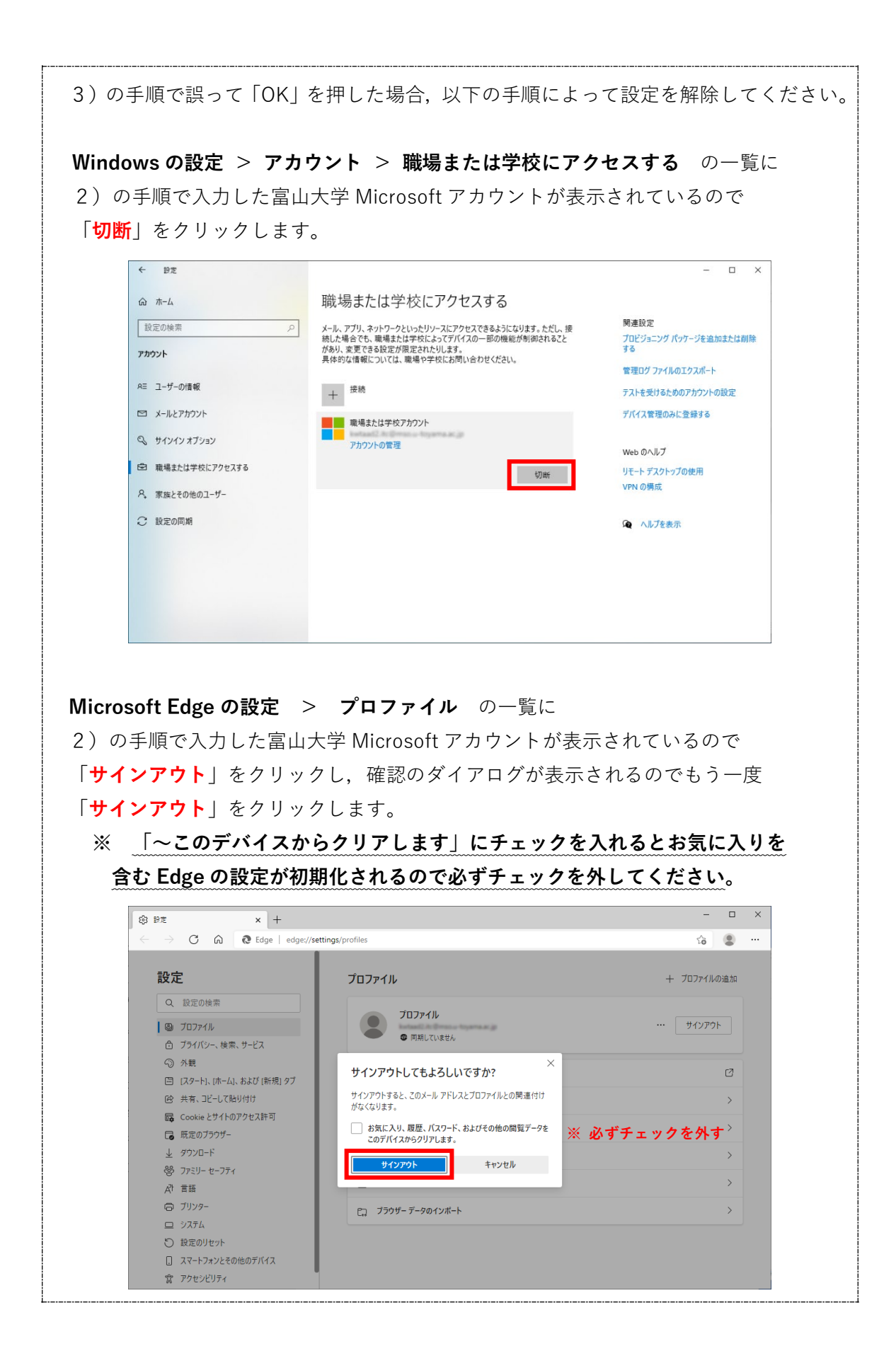